# **Tense**

#### MÁY PHÂN TÍCH NĂNG LƯỢNG **Energy Analyzer** TPM-01ES TPM-01E TPM-01ESH Energy Analyzer **Energy Analyzer** L-N Energy Analyzer L-N L1 L1 L1 L-L L-L L-L L2 L2 L2 L3 L3 L3 kVArt **KVA** Hz Hz Hz Tense Tense Tense ✓ Đo sóng hài điện áp tới bậc thứ 31 (TPM-01ES and TPM-01ESH) Measures up to voltage harmonics 31st. (TPM-01ES and TPM-01ESH) ✓ Đo sóng hài dòng điện tới bậc thứ 31. (TPM-01ES and TPM-✓ Measures up to current harmonics 31st. (TPM-01ES 01ESH) and TPM-01ESH) ✓ Hô Trơ Kết Nối 3P4W $\checkmark$ Supports 3P4W connections. ✓ Có truyền thông Modbus RS485 RTU (TPM-01ES and TPM-✓ RS485 Modbus RTU (TPM-01ES and TPM-01ESH) 01ESH) ✓ 4x4 Digit LED Display. ✓ Hiển thị công suất tác dụng của từng pha (P1, P2, P3). $\checkmark$ It shows the powers of each phase (P1, P2, P3). ✓ Hiển thị công suất biểu kiến của từng pha (S1, S2, S3). $\checkmark$ It shows the reactive powers of each phase (Q1, Q2, Q3 inductive and capacitive). ✓ Hiển thị công suất phản kháng của từng pha (Q1, Q2, Q3 điện cảm hoặc điện dung) $\checkmark$ It shows the apparent powers of each phase (S1, S2, S3). ✓ Hiển thị các hệ số công suất (PF) và giá trị Cosφ của từng pha $\checkmark$ It shows power factors (PF) and $\cos\varphi$ values of each ✓ Hiến thị giá trị cực tiếu, cực đại và trung bình của điện áp pha-pha phases. và điện áp pha- trung tính (V) ✓ It shows the min., max. and ave. values of the phaseto-phase and phase-neutral voltages. ✓ Hiển thị các giá trị dòng điện của từng pha (I1, I2, I3). $\checkmark$ It shows the values of each phase (I1, I2, I3). ✓ Hiến thị tống năng lượng hữu dụng đầu vào và đầu ra (ΣkWh). $\checkmark$ It shows total import and export active ( $\Sigma$ kWh) energy. ✓ Hiến thị tống năng lượng phản kháng điện cảm và điện dung (ΣkVArh). ✓ It shows total inductive and capacitive reactive (ΣkVArh) energy. ✓ Đầu vào kỹ thuật số (TPM-01ESH) ✓ Digital Input. (TPM-01ESH)

- ✓ Tiếp điểm ngõ ra (TPM-01ES, TPM-01ESH)
- ✓ Hiển thị mất cân bằng điện áp và dòng điện (TPM-01ES and TPM-01ESH)
- ✓ Hiển thị các nhu cầu (TPM-01ES and TPM-01ESH)
- ✓ Có thể xóa các năng lượng, các nhu cầu (I, P, Q, S).
- Menu được bảo vệ bằng password

- ✓ Relay output (adjustable). (TPM-01ES and TPM-01ESH)
- ✓ It shows voltage and current unbalance. (TPM-01ES and TPM-01ESH) It show demands. (TPM-01ES and TPM-01ESH)
- ✓ You can delete energies and demands.
- ✓ The menu is password protected.

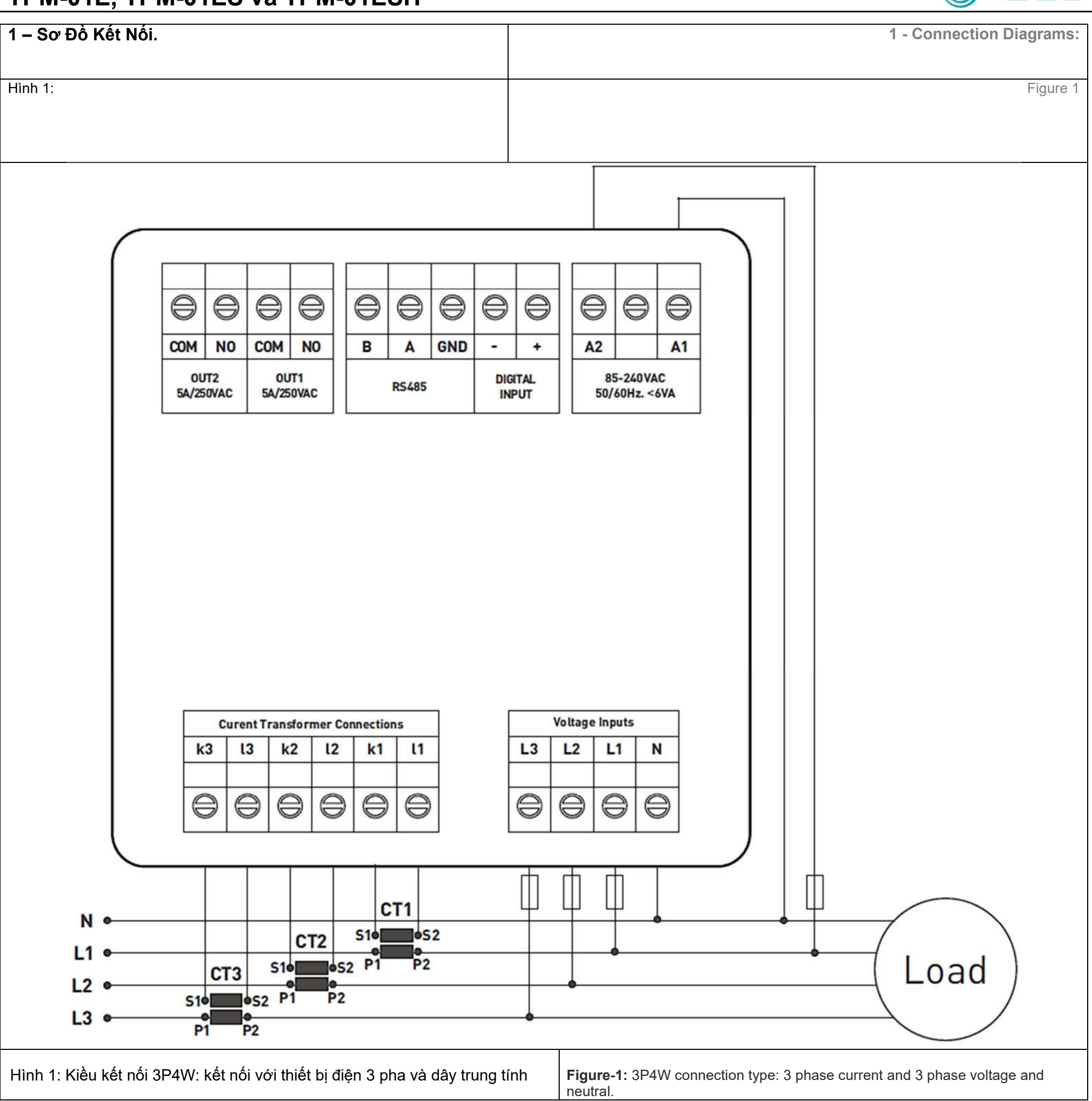

Tense

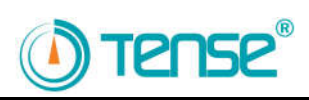

| 2 – Những vấn đề cần xác định khi lựa chọn máy phân tích<br>năng lượng.                                                                                                    | 2 - Matters to be Considered in Current Transformer Selection and Connection:                                                                                                    |
|----------------------------------------------------------------------------------------------------|----------------------------------------------------------------------------------------------------|
| <ul> <li>Cần lựa chọn giá trị than đo của máy phân tích năng lượng phải cao<br/>hơn giá trị cần đo trong hệ thống.</li> </ul>                                                                                                    | • Note that the value of current transformer is higher than the maximum current drawn from the system.                                                                                                    |
| <ul> <li>Xác định chính xác các lớp của máy phân tích năng lượng (có thể viết<br/>bằng lớp, klas, cl, kl) là 0.5</li> </ul>                                                                                                    | • It is advisable that the class of the current transformer (it can be written class, klas, cl, kl) is 0.5.                                                                                                    |
| <ul> <li>Xác đinh màu dây hoặc đánh số thứ tự trên đường dây khi kết nối với<br/>ngõ ra của máy phân tích năng lượng.</li> </ul>                                                                                                    | • To avoid the complexity when connecting the current transformer output terminal use different colour cables or give cable numbers.                                                                                                    |
| <ul> <li>Vui lòng lắp đặt các đường dây cáp kết nối với máy phân tích năng<br/>lượng ra xa khỏi các đường dây có điện áp cao.</li> </ul>                                                                                                    | Please spread the cables which are connected to current transformer output terminal from remote high voltage lines.                                                                                                    |
| <ul> <li>Vui lòng cố định máy phân tích năng lượng và dây cáp kết nối bằng<br/>các thanh kẹp hoặc rail nẹp, tránh tình trạng gấp khúc.</li> </ul>                                                                                                    | Please fix current transformers to bara, cable or rail to avoid rattling.                                                                                                    |
| 3 – Cảnh Báo:                                                                                                    | 3 - Warnings:                                                                                                    |
| <ul> <li>Vui lòng sử dụng thiết bị đúng theo chỉ dẫn của chúng tôi.</li> </ul>                                                                                                    | Please use the device properly according to our directions.                                                                                                    |
| <ul> <li>Vui lòng bảo vệ màn hình LCD tránh tiếp xúc với ánh sáng mặt trời.</li> </ul>                                                                                                    | Please protect LCD screen from sun light.                                                                                                    |
| <ul> <li>Vui lòng lắp đặt khoản cách an toàn 5cm với mặt sau của thiết bị.</li> </ul>                                                                                                    | • Please take 5 cm. space behind the device after the device installation.                                                                                                    |
| <ul> <li>Vui lòng cân chỉnh mặt trước của thiết bị với thiết bị đi kèm.</li> </ul>                                                                                                    | • Please fix the device front cover panel with the apparatus that comes with it.                                                                                                    |
| <ul> <li>Vui lòng không sử dụng thiết bị trong môi trường ẩm.</li> </ul>                                                                                                    | Please not use device in the damp board.                                                                                                    |
| <ul> <li>Vui lòng giữ công tắc hoặc bộ ngắt mạch của thiết bị ở vị trí dễ dàng<br/>cho người vận hành.</li> </ul>                                                                                                    | • Please keep switch or circuit breaker close the device or in an easily accessible location by the operator.                                                                                                    |
| <ul> <li>Vui lòng thêm một công tắc hoặc bộ ngắt mạch phụ để tao tác.</li> </ul>                                                                                                    | Please add a switch or circuit breaker to assembly.                                                                                                    |
| <ul> <li>Không nên có điện trong cáp kết nối khi lắp ráp thiết bị.</li> </ul>                                                                                                    | • There should be no electricity in the connection cables when assembling device.                                                                                                    |
| <ul> <li>Nên sử dụng cáp chống nhiễu hoặc dây cáp nối xoắn cho việc kết nối<br/>đường tín hiệu vào và đường tín hiệu ra. Các cáp này không được lắp<br/>đặt gần các đường dây và thiết bị có điện áp cao.</li> </ul>                                                                                             | • There should be used shielded or twisted cord cable at the non-network-<br>connected input and output lines. These cables should not be passed near the<br>high-power lines and the device.                                                                                                    |
| <ul> <li>Lắp ráp và kết nối điện phải được thực hiện bởi nhân viên kỹ thuật theo<br/>hướng dẫn sử dụng.</li> </ul>                                                                                                    | • Assembling and electrical connections must be done by technical staff according to instruction manual.                                                                                                    |
| • Các dây cáp phải phù hợp với yêu cầu của IEC 60227 hoặc IEC 60245                                                                                                    | • The feed cables should be suitable for IEC 60227 or IEC 60245 requirements.                                                                                                    |
| 4 - Bảo trì thiết bị:                                                                                                    | 4 - Device Maintenance:                                                                                                    |
| Tắt nguồn điện của thiết bị và ngắt kết nối khỏi các kết nối.                                                                                                    | Turn off energy of the device and disconnect from connections.                                                                                                    |
| Làm sạch thân thiết bị bằng cách sử dụng vải hơi ẩm hoặc khô.                                                                                                    | Clean the device body by using slightly moist or dry cloth.                                                                                                    |
| Không sử dụng chât dân điện hoặc hóa chât khác làm chât tây rửa có<br>hại cho thiết bị.                                                                                                    | Do not use conductor or other chemical as a cleaning agent matter which is harmful to device.                                                                                                    |
| Kết nối lại thiết bị sau khi vệ sinh thiết bị và cung cấp năng lượng cho<br>thiết bị và đảm bảo thiết bị đó hoạt động tốt.                                                                                                    | Make connections after the cleaning of device and give energy to device and make sure that device works properly.                                                                                                    |
| 5 – Thông Tin Chung:                                                                                                    | 5 - General:                                                                                                    |
| Máy phân tích năng lượng TPM-01E / ES / ESH đo tải hoặc điện áp,<br>dòng điện, cos, công suất hoạt động, công suất phản kháng, giá trị tối<br>thiểu và tối đa của tải và cũng đo lường nhu cầu.                                                                                                    | TPM-01E/ES/ESH Energy analyzers measures load or voltage, current, $\cos \phi$ , active power, reactive power, minimum and maximum values of the load and also measures demands.                                                                                                    |
| Máy phân tích này đo sóng hài hiện tại và sóng hài điện áp lên đến 31<br>bước.                                                                                                    | This analyzer measures current harmonics and voltage harmonics up to 31 <sup>st</sup> harmonics.                                                                                                    |
| 6 - Hoạt động đầu tiên của thiết bị:                                                                                                    | 6 - First Operation of the Device:                                                                                                    |
| Vui lòng đọc các cảnh báo trước khi cấp nguồn cho thiết bị.<br>Kết nối thiết bị theo sơ đồ kết nối.<br>Khi thiết bị được bật nguồn đầu tiên, hình 3 sẽ hiển thị trên màn hình.<br>Đầu tiên, nhập tỷ lệ biến áp hiện tại từ menu cài đặt và nếu đo điện áp<br>trung bình của máy biến áp). hãy nhập tỷ lệ biến áp | <ul><li>Please read the warnings before powering the device.</li><li>Make connections of the device according to the connection scheme.</li><li>When the device is first powered up figure-3 displayed on the screen.</li><li>Firstly, enter the current transformer ratio from the settings menu and if the voltage transformer medium voltage is being measured), enter the voltage transformer ratios.</li></ul> |

| 7 – Giới thiệu mô tả về màn hình                                                                   | 7                                                                                                  | - Introduction of Screen:                                                                    |                                                                                           |
|----------------------------------------------------------------------------------------------------|----------------------------------------------------------------------------------------------------|----------------------------------------------------------------------------------------------|-------------------------------------------------------------------------------------------|
| 5 ┥ – 🦶 🕻                                                                                          |                                                                                                    | <ul> <li>▶ 2</li> <li>▶ 1</li> <li>▶ 1</li> <li>▲</li> </ul>                                 |                                                                                           |
| Out2                                                                                               |                                                                                                    | 🖷 Cos                                                                                        |                                                                                           |
| 6 🔫 👢                                                                                              | 2                                                                                                  | e w                                                                                          |                                                                                           |
| Out1 d                                                                                             |                                                                                                    | 🔿 Var                                                                                        |                                                                                           |
|                                                                                                    | aaaa                                                                                               | • VA                                                                                         |                                                                                           |
|                                                                                                    |                                                                                                    | 🗣 kWh                                                                                        |                                                                                           |
| не                                                                                                 |                                                                                                    | 🗨 kVArb 📄 Average                                                                            |                                                                                           |
|                                                                                                    |                                                                                                    |                                                                                              | 3                                                                                         |
|                                                                                                    |                                                                                                    | HD Max.                                                                                      |                                                                                           |
| Hình 2                                                                                             |                                                                                                    |                                                                                              | Figure-2                                                                                  |
| 1 - Hiển thị các đơn vị của giá trị.                                                               |                                                                                                    | 1 - Shows the unit of the value.                                                             |                                                                                           |
| L-N: Điện áp trung tính pha,<br>L-L: Điện áp pha,                                                  | VA: Cường độ dòng điện,<br>kWh: Năng lượng hoạt động,                                              | L-N: Phase-Neutral Voltage,<br>L-L: Phase-Phase Voltage,                                     | VA: Apparent Power,<br>kWh: Active Energy,                                                |
| A: Dòng điện,<br>Cos: Cos Phi và Hệ số công suất,                                                  | kVArh: Năng lượng phản ứng,<br>(Nếu nó được hiển thị với "-", thì đó là<br>Năng lượng điện dung.), | <b>A:</b> Current,<br><b>Cos:</b> Cosinus Fi and Power<br>Factor,                            | <b>kVArh:</b> Reactive Energy,<br>(If it is shown with "-", it is Capacitive<br>Energy.), |
| W: Wait (Công suất hoạt động),<br>(Nếu được hiển thị với "-", thì đó là<br>Năng lượng hoạt động.), | Hz: Tần số,<br>HD: Sóng hài.                                                                       | <b>W</b> : Watt (Active Power),<br>(If it is shown with "-", it is Export<br>Active Power.), | <b>Hz:</b> Frequency,<br><b>HD:</b> Harmonics.                                            |
| Var: Công suất phản kháng, (Nếu đưọ<br>dung.),                                                     | c hiển thị với "-", thì đó là Công suất điện                                                       | Var: Reactive Power, (If it is shown                                                         | with "-", it is Capacitive Power.),                                                       |
| 2 - Hiển thị pha mà giá trị thuộc về. (L                                                           | 1, L2, L3)                                                                                         | 2 - Shows which phase the value b                                                            | elongs to. (L1, L2, L3)                                                                   |
| 3 - Chỉ định loại giá trị được hiển thị. T                                                         | ối thiểu, tối đa, trung bình và nhu cầu.                                                           | 3 - Specifies the type of value show demand.                                                 | vn. Minimum, maximum, average and                                                         |
| Giá trị tối thiểu: Cho biết các giá trị được hiển thị là tối thiểu. (Trong: 2 giây.)               |                                                                                                    | Min.: Indicates that the values shown are minimum. (Period: 2 seconds.)                      |                                                                                           |
| Giá trị tối đa: Cho biết các giá trị được hiển thị là tối đa. (Trong: 2 giây.)                     |                                                                                                    | Max.: Indicates that the values shown are maximum. (Period: 2 seconds.)                      |                                                                                           |
| Giá trị trung bình: Cho biết các giá trị ở                                                         | tược hiển thị là trung bình. (Trong: 5 phút.)                                                      | Average: Indicates that the values                                                           | shown are average. (Period: 5 minutes.)                                                   |
| Giá trị nhu cầu: Cho biết các giá trị đư                                                           | ợc hiển thị là nhu cầu. (Thời gian: 15 phút.)                                                      | <b>Demand:</b> Indicates that the values minutes.)                                           | shown are demand. (Period: 15                                                             |
| 4 – Hiển thị trạng thái giá trị của cường                                                          | g độ của dòng điện đo được từ hệ thống.                                                            | 4 - It shows the magnitude of the c                                                          | urrent value drawn from the system.                                                       |

| <ul> <li>L: Đèn LED này sẽ sáng nếu giá trị hiện tại trong bất kỳ pha nào là 1A trở xuống.</li> <li>M: Đèn LED này sẽ sáng nếu giá trị hiện tại trong bất kỳ pha nào nằm trong khoảng từ 1A đến 4A.</li> <li>H: Đèn LED này sẽ sáng nếu giá trị hiện tại trong bất kỳ pha nào là 4A trở lên.</li> </ul> | <ul> <li>L: This LED will light if the current value in any phase is 1A or less.</li> <li>M: This LED will light if the current value in any phase is between 1A and 4A.</li> <li>H: This LED will light if the current value in any phase is 4A or above.</li> </ul> |
|----------------------------------------------------------------------------------------------------|----------------------------------------------------------------------------------------------------|
| 5 - Khi giá trị hiển thị trên màn hình lớn hơn 9999, đèn led của k kv bật sáng.<br>Ví dụ: Khi giá trị điện áp trong hệ thống là 34500V, giá trị được đọc trên màn hình<br>sẽ là 34,50.                                                                                                    | <ul> <li>5 - When the value shown on the screen is greater than 9999, the "k" led lights on.</li> <li>Ex.: When the voltage value in the system is 34500V, the value to be read on the screen will be 34.50.</li> </ul>                                               |
| 6 - Hiển thị trạng thái của relay.<br>Ví dụ: Nếu đèn led Out2 được bật, tiếp điểm Out2 đang hoạt động (được cấp<br>năng lượng), nếu đèn led tắt, nó bị động (mất năng lượng).                                                                                                    | <ul> <li>6 - Shows the status of the relay.</li> <li>Ex.: If the Out2 led is on, the Out2 contact is active (energised), if the led is off, it is passive (de-energised).</li> </ul>                                                                                  |
| Ví dụ: Trong màn hình trên (Hình-2), các giá trị điện áp và giá trị Hz (tần số) của<br>L1, L2 và L3 được hiển thị. Dòng điện đo được từ hệ thống nằm trong khoảng từ<br>0A đến 1A và Out1 đang hoạt động.                                                                                               | <b>Ex.:</b> In the above screen (Figure-2), the phase-neutral voltage values and Hz (frequency) value of L1, L2 and L3 are shown. The current drawn from the system is between 0A and 1A and Out1 contact is active.                                                  |

() Tense

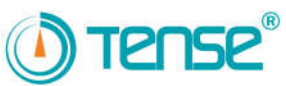

| 8- Giới thiệu về Các Nút Nhấn:                                                                                                    |                                                                                                    | 8- Intr                                                              | oduction of Buttons:                                                                                                    |
|----------------------------------------------------------------------------------------------------|----------------------------------------------------------------------------------------------------|----------------------------------------------------------------------|----------------------------------------------------------------------------------------------------|
| ESC:                                                                                                    | Nhấn nút ESC để thoát menu khi đang trong m<br>lưu các giá trị.<br>Nhấn nút này trong khi không có trong menu, r<br>thị như hình 3.                                                        | ienu, mà không<br>nàn hình luôn hiểr                                 | Press ESC button while in menu to exit the menu without<br>saving the values.<br>When this button is pressed while not in the menu, the<br>screen always shows figure-3.                                                                                                    |
| SET:                                                                                                    | Nhấn nút SET để vào menu hoặc vào tham số<br>Nó ghi lại những thay đổi của các tham số hoặ                                                                                                 | c xóa tham số.                                                       | Press SET button enters menu/parameter.<br>It records the changes of parameters or remove from<br>parameter.                                                                                                    |
| DOWN:                                                                                                    | Nhấn nút DOWN để di chuyển nhanh giữa các<br>ngoài menu.<br>Thay đổi giá trị tham số bên trong menu.                                                                                       | giá trị đo được                                                      | Press DOWN button enables to fast progress between<br>the values that are measured out of menu.<br>Changes the value while inside the parameters in the<br>menu.                                                                                                    |
| RIGHT:                                                                                                    | Nhấn nút RIGHT để cho phép hiển thị các màr<br>các giá trị đo khác ở bên ngoài menu.<br>Nó cho phép điều hướng giữa các tham số khi<br>Trong tham số, nó cho phép chuyển đổi giữa c<br>số. | ng hình hiển thị có<br>nhấn trong menu.<br>các bước và tham          | Press RIGHT button allows to progress by displaying the<br>measured values outside the menu together with the<br>details.<br>It allows navigation between parameters when pressed in<br>menu.<br>In the parameter, it allows to transition between steps and<br>parameters. |
| 9 - Tiến trình trên hiển thị mà                                                                                                    | ın hình:                                                                                                    | 9 - Pr                                                               | ogress on Screen Information:                                                                                                    |
| Image: state of the state of the state |                                                                                                    |                                                                      |                                                                                                    |
| Hình 3: Hiển thị các giá trị điện áp<br>Hình 4 được hiển thị trên màn hìr                                                                                                    | o giữa các pha cùng trung tính và giá trị tần số.<br>nh khi bạn nhấn nút bên phải.                                                                                                    | <b>Figure-3:</b> Shows t<br>frequency value.<br>Figure-4 is display  | ne voltage values between the phase and neutral and the<br>ed on the screen when you press the right button.                                                                                                    |
| Hình 4: Hiển thị các giá trị điện áp<br>trị tần số.<br>Hình 5 được hiển thị trên màn hìr                                                                                                    | o tối thiểu giữa các pha cùng trung tính và giá<br>nh khi bạn nhấn nút bên phải.                                                                                                    | <b>Figure-4:</b> Shows t<br>and the frequency<br>Figure-5 is display | ne minimum voltage values between the phase and neutral value.<br>ed on the screen when you press the right button.                                                                                                    |

| Hình 5: Hiển thị các giá trị điện áp tối đa giữa các pha cung trung tính và giá trị<br>tần số.<br>Hình 6 được hiển thị trên màn hình khi bạn nhấn nút bên phải.                                                  | <b>Figure-5:</b> Shows the maximum voltage values between the phase and neutral and the frequency value.<br>Figure-6 is displayed on the screen when you press the right button.                         |
|----------------------------------------------------------------------------------------------------|----------------------------------------------------------------------------------------------------|
| Hình 6: Hiển thị các giá trị điện áp trung bình giữa các pha cùng trung tính và<br>giá trị tần số.<br>Hình 7 được hiển thị trên màn hình khi bạn nhấn nút bên phải.                                              | <b>Figure-6:</b> Shows the average voltage values between the phase and neutral and the frequency value.<br>Figure-7 is displayed on the screen when you press the right button.                         |
| GHI CHÚ: Khi các giá trị điện áp trung tính pha cao hơn 9999, đèn LED "k" sẽ bật sáng.                                                                                                    | <b>NOTE:</b> When the phase-neutral voltage values are higher than 9999, "k" led lights up.                                                                                                    |
| Ví dụ: Giá trị điện áp của hệ thống trong Hình 7 được hiển thị là 34.50, nhưng<br>do đèn LED "k" được bật sáng, giá trị hiển thị được đọc bằng cách x1000.<br>Vì vậy, giá trị điện áp trong hệ thống là 34,500V. | <b>Ex.:</b> The voltage value of the system in Figure-7 is shown as 34.50, but since the "k" led is lit, the value shown is read by multiplying by 1000. So, the voltage value in the system is 34,500V. |

LO

• Hz

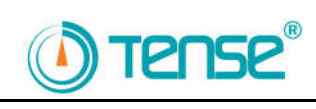

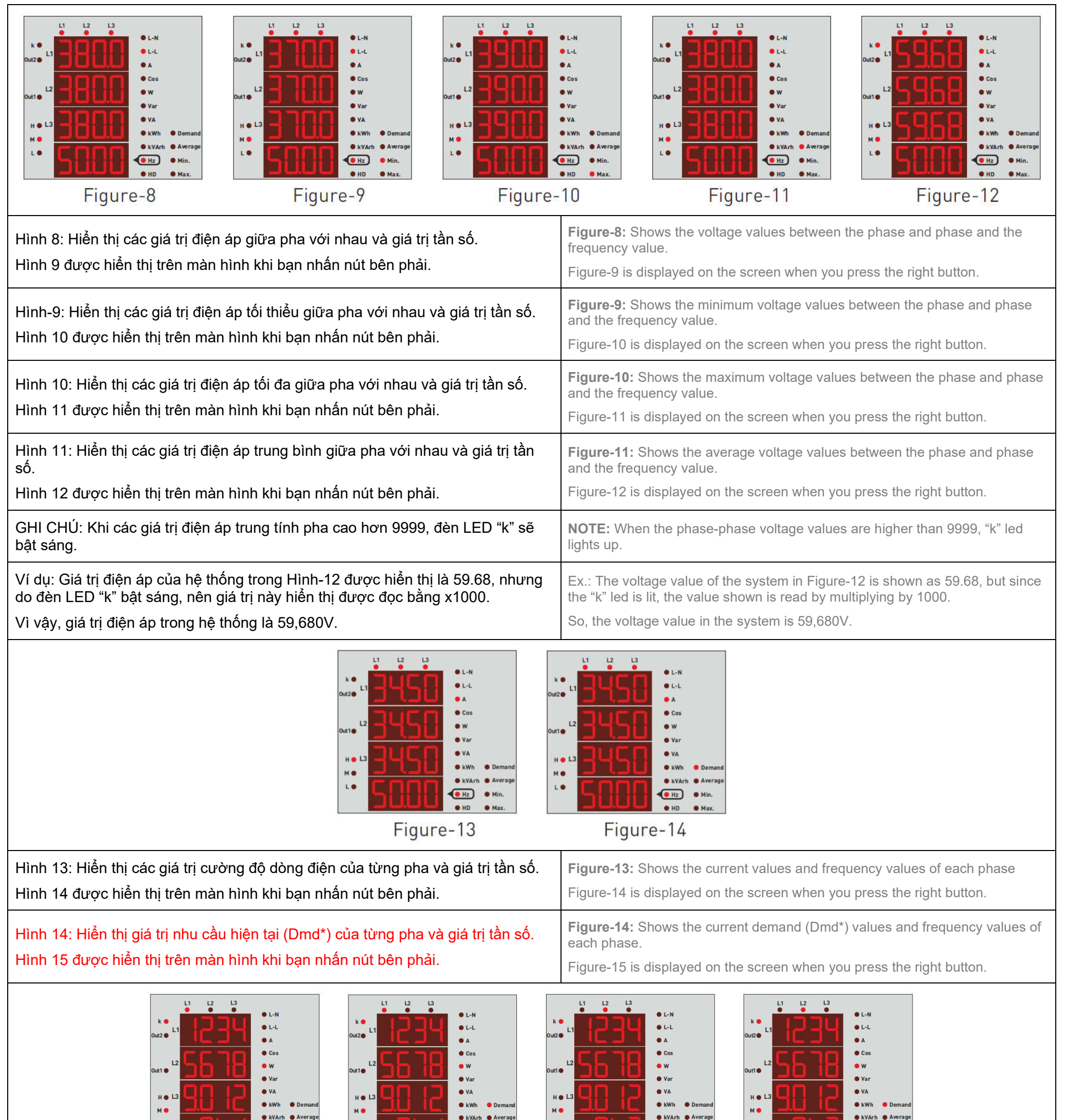

| Figure-15 Figure-16                                                                                                    | Figure-17 Figure-18                                                                                                    |
|----------------------------------------------------------------------------------------------------|----------------------------------------------------------------------------------------------------|
| Hình 15: Hiển thị các giá trị công suất hoạt động (P) của pha L1.                                                                                      | <b>Figure-15:</b> Shows the active power (P) values of the L1 phase.                                                                                        |
| Hình 16 sẽ được hiển thị trên màn hình khi bạn nhấn nút bên phải.                                                                                      | Figure-16 is displayed on the screen when you press the right button.                                                                                       |
| Hình-16: Hiển thị các giá trị nhu cầu năng lượng hoạt động (Dmd*) (P) của pha<br>L1.<br>Hình 17 được hiển thị trên màn hình khi bạn nhấn nút bên phải. | <b>Figure-16:</b> Shows the active power demand (Dmd*) (P) values of the L1 phase.<br>Figure-17 is displayed on the screen when you press the right button. |
| Hình 17: Hiển thị các giá trị công suất hoạt động (P) của pha L2.                                                                                      | <b>Figure-17:</b> Shows the active power (P) values of the L2 phase.                                                                                        |
| Hình 18 được hiển thị trên màn hình khi bạn nhấn nút bên phải.                                                                                         | Figure-18 is displayed on the screen when you press the right button.                                                                                       |
| Hình 18: Hiển thị các giá trị nhu cầu năng lượng hoạt động (Dmd *) (P) của pha L2.                                                                     | <b>Figure-18:</b> Shows the active power demand (Dmd*) (P) values of the L2 phase.                                                                          |
| Hình 19 được hiển thị trên màn hình khi bạn nhấn nút bên phải.                                                                                         | Figure-19 is displayed on the screen when you press the right button.                                                                                       |

L O

( Hz

(Hz)

| *: Tính năng đo lường nhu cầu không khả dụng trong TPM-01E.                                                                                                    | *: Demand measurement feature is not available in TPM-01E.                                                                                                    |
|----------------------------------------------------------------------------------------------------|----------------------------------------------------------------------------------------------------|
| Image: state state stat | L-N<br>L-L<br>A<br>Cos<br>W<br>D'ar<br>D'ar<br>D'a |
| Hình 19: Hiển thị các giá trị nhu cầu năng lượng hoạt động (Dmd *) (P) của pha L3.<br>Hình 20 được hiển thị trên màn hình khi bạn nhấn nút bên phải.                                                                                                    | <b>Figure-19:</b> Shows the active power demand (Dmd*) (P) values of the L3 phase.<br>Figure-20 is displayed on the screen when you press the right button.                                                                                                    |
| Hình 20: Hiển thị các giá trị nhu cầu năng lượng hoạt động (Dmd *) (P) của pha L2.<br>Hình-22 được hiển thi trên màn hình khi ban nhấn nút bên phải.                                                                                                    | <b>Figure-20:</b> Shows the active power demand (Dmd*) (P) values of the L2 phase. Figure-22 is displayed on the screen when you press the right button.                                                                                                    |
| GHI CHÚ: Nếu công suất hoạt động theo hướng "– "xuất (xuất), giá trị được hiển thị sẽ<br>như trong Hình-21. (Nó được biểu thị bằng ký hiệu "– ".)<br>Vì dụ trong hình được đưa ra cho pha L1, nó xuất hiện dưới dạng khăn "- PL1" trên màn<br>hình.                                                                                                    | <b>NOTE:</b> If the active power is in the "-" direction (export), the value shown will be as in Figure-21. (It is indicated with the "-" sign.) Since the example in the figure is given for the L1 phase, it appears as "-PL1" on the screen.                                                                                                    |
| Image: Second second second | L1       L2       L3       L-H         L2       Cos       W       L4         L2       Cos       W       Cos         Var       Var       Cos       W         Var       Var       Var       Var         H1       L2       L3       Cos         W       Var       Var       Var         H1       L3       Cos       W         Var       Var       Var       Var         H1       L3       Cos       W         Var       Var       Var       Var         H1       H1       L3       Cos         W       Var       Var       Var         H1       H1       H1       H1         H1       H2       H1       H1         H1       H2       H1       H1         H1       H2       H1       H1         H1       H2       H1       H2         H2       H2       H3       H4         H3       H4       H4       H4         H4       H4       H4       H4         H4       H4       H4       H4                                                                                                    |
| Hình 22: Hiển thị các giá trị công suất phản kháng (Q) của pha L1.<br>Hình 23 được biển thị trên màn hình khi ban nhấn nút bên phải                                                                                                    | <b>Figure-22:</b> Shows the reactive power (Q) values of the L1 phase.                                                                                                    |
| Hình 23: Hiển thị giá trị công suất phản kháng (Q) (Dmd) * của pha L1.<br>Hình 24 được biển thị trên màn bình khi ban phấn nút bên phải                                                                                                    | <b>Figure 23:</b> Shows reactive power (Q) demand (Dmd) * values of L1 phase.<br>Figure-24 is displayed on the screen when you press the right button.                                                                                                    |
| Hình 24: Hiển thị các giá trị công suất phản kháng (Q) của pha L2.<br>Hình 25 được biển thị trên màn bình khi ban phấn nút bên phải                                                                                                    | <b>Figure-24:</b> Shows the reactive power (Q) values of the L2 phase.                                                                                                    |
| Hình-25: Hiển thị giá trị công suất phản kháng (Q) (Dmd) * của pha L2.<br>Hình 26 được hiển thị trên màn hình khi bạn nhấn nút bên phải.                                                                                                    | <b>Figure-25:</b> Shows reactive power (Q) demand (Dmd) * values of L2 phase.<br>Figure-26 is displayed on the screen when you press the right button.                                                                                                    |
| L1       L2       L3       L-N         0uto       L1       A       Cos         0uto       L2       D       Var         H0       L3       Var       Var         H0       Var       Var       Var         H0       Hax       D       D         Figure-26       Figure-26       Figure-26                                                                                                    | t L N<br>t L L<br>A<br>V A<br>V A<br>V A<br>V A<br>V A<br>V A<br>V A                                                                                                    |
| Hình 26: Hiển thị các giá trị công suất phản kháng (Q) của pha L3.<br>Hình 27 được hiển thị trên màn hình khi bạn nhấn nút bên phải.                                                                                                    | <b>Figure-26:</b> Shows the reactive power (Q) values of the L3 phase.<br>Figure-27 is displayed on the screen when you press the right button.                                                                                                    |
| Hình 27: Hiển thị giá trị công suất phản kháng (Q) (Dmd) * của pha L3.<br>Hình 28 được hiển thị trên màn hình khi bạn nhấn nút bên phải.                                                                                                    | <b>Figure-27:</b> Shows reactive power (Q) demand (Dmd) * values of L3 phase.<br>Figure-28 is displayed on the screen when you press the right button.                                                                                                    |
| GHI CHÚ: Nếu công suất phản kháng được thể hiện bằng dấu hiệu "- "như trong Hình-<br>28, điều đó có nghĩa là thuốc thử điện dung, nếu nó được hiển thị mà không có dấu hiệu<br>thì có nghĩa là thuốc thử cảm ứng quy định. Hình 29 được hiển thị trên màn hình khi bạn<br>nhấn nút bên phải.<br>Vì ví dụ trong hình được đưa ra cho pha L1, nó xuất hiện dưới dạng khăn "-qL1", trên<br>màn hình.                                                                                                    | <b>NOTE:</b> If the reactive power is shown with a "-" sign as in Figure-28, it means "capacitive reagent", if it is shown without a sign, it means "inductive reagent". Figure-29 is displayed on the screen when you press the right button. Since the example in the figure is given for the L1 phase, it appears as "-qL1" on the screen.                                                                                                    |
|                                                                                                    |                                                                                                    |

| Image: Second second second | Image: Second Second |
|----------------------------------------------------------------------------------------------------|----------------------------------------------------------------------------------------------------|
| Hình-29: Hiển thị các giá trị công suất biểu kiến (S) của pha L1.                                                                                                    | <b>Figure-29:</b> Shows the apparent power (S) values of the L1 phase.                                                                                                    |
| Hình 30 được hiển thị trên màn hình khi bạn nhấn nút bên phải.                                                                                                    | Figure-30 is displayed on the screen when you press the right button.                                                                                                    |
| Hình 30: Hiển thị giá trị công suất (S) nhu cầu (Dmd) * của pha L1.                                                                                                    | <b>Figure-30:</b> Shows apparent power (S) demand (Dmd) * values of L1 phase.                                                                                                    |
| Hình 31 được hiển thị trên màn hình khi bạn nhấn nút bên phải.                                                                                                    | Figure-31 is displayed on the screen when you press the right button.                                                                                                    |
| Hình 31: Hiển thị các giá trị công suất biểu kiến (S) của pha L2.                                                                                                    | <b>Figure-31:</b> Shows the apparent power (S) values of the L2 phase.                                                                                                    |
| Hình 32 được hiển thị trên màn hình khi bạn nhấn nút bên phải.                                                                                                    | Figure-32 is displayed on the screen when you press the right button.                                                                                                    |
| Hình 32: Hiển thị các giá trị công suất (S) nhu cầu (Dmd) * của pha L2. Hình 33 được hiển thị trên màn hình khi bạn nhấn nút bên phải.                                                                                                    | <b>Figure-32:</b> Shows apparent power (S) demand (Dmd) * values of L2 phase.<br>Figure-33 is displayed on the screen when you press the right button.                                                                                                    |
| Tính năng đo lường không có sẵn trong TPM-01E.                                                                                                    | *: Demand measurement feature is not available in TPM-01E.                                                                                                    |

Tense®

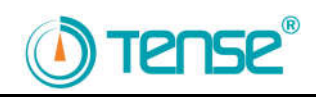

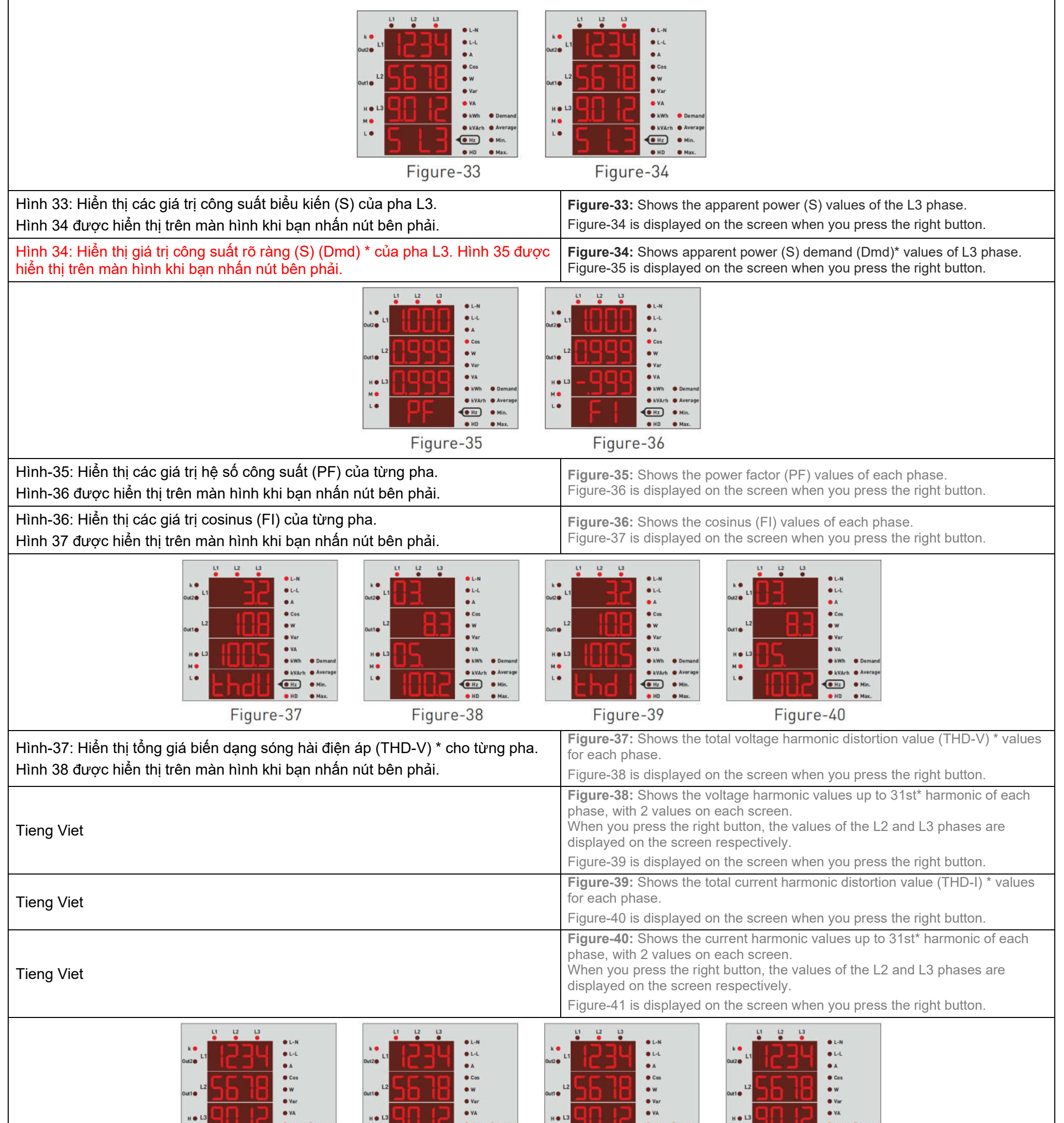

|                                                                                                    | No. Demand<br>No. Demand<br>No. De | H • • • • • • • • • • • • • • • • • • •                 | но сили сили окали окали<br>Окали окали окали окали окали окали окали окали окали окали окали окали окали окали окали окали окали окали окал | H H H H H H H H H H H H H H H H H H H                                                      |        |
|----------------------------------------------------------------------------------------------------|----------------------------------------------------------------------------------------------------|---------------------------------------------------------|----------------------------------------------------------------------------------------------------|--------------------------------------------------------------------------------------------|--------|
| Hình-41: Hiển thị tổng giá trị năng lượng hoạt động nhận vào của tổng các pha.<br>Hình 42 được hiển thị trên màn hình khi bạn nhấn nút bên phải. |                                                                                                    | <b>Figure-41:</b> Shows the in Figure-42 is displayed o | <b>Figure-41:</b> Shows the import active energy values of the sum of the phases.<br>Figure-42 is displayed on the screen when you press the right button.                                                                                                    |                                                                                            |        |
| Hình-42: Hiển thị giá trị r<br>Hình 43 được hiển thị trê                                                                                         | iăng lượng hoạt động nhậi<br>ền màn hình khi bạn nhấn                                                                                                    | n vào của pha L1.<br>nút bên phải.                      | <b>Figure-42:</b> Shows the in Figure-43 is displayed o                                                                                                    | port active energy value of the L1 phase.<br>In the screen when you press the right button |        |
| Hình-43: Hiển thị giá trị r<br>Hình 44 được hiển thị tré                                                                                         | iăng lượng hoạt động nhậi<br>ền màn hình khi bạn nhấn                                                                                                    | n vào của pha L2.<br>nút bên phải.                      | <b>Figure-43:</b> Shows the in Figure-44 is displayed o                                                                                                    | port active energy value of the L2 phase.<br>In the screen when you press the right button |        |
| Hình-44: Hiển thị giá trị r<br>Hình 45 được hiển thị tré                                                                                         | iăng lượng hoạt động nhậi<br>ền màn hình khi bạn nhấn                                                                                                    | n vào của pha L3.<br>nút bên phải.                      | <b>Figure-44</b> : Shows the in<br>Figure-45 is displayed o                                                                                                    | port active energy value of the L3 phase.<br>In the screen when you press the right button |        |
| Tính năng đo lường không                                                                                                    | có sẵn trong TPM-01E.                                                                                                    |                                                         | *: Demand and harmoni                                                                                                    | c measurement feature is not available in TP                                               | M-01E. |

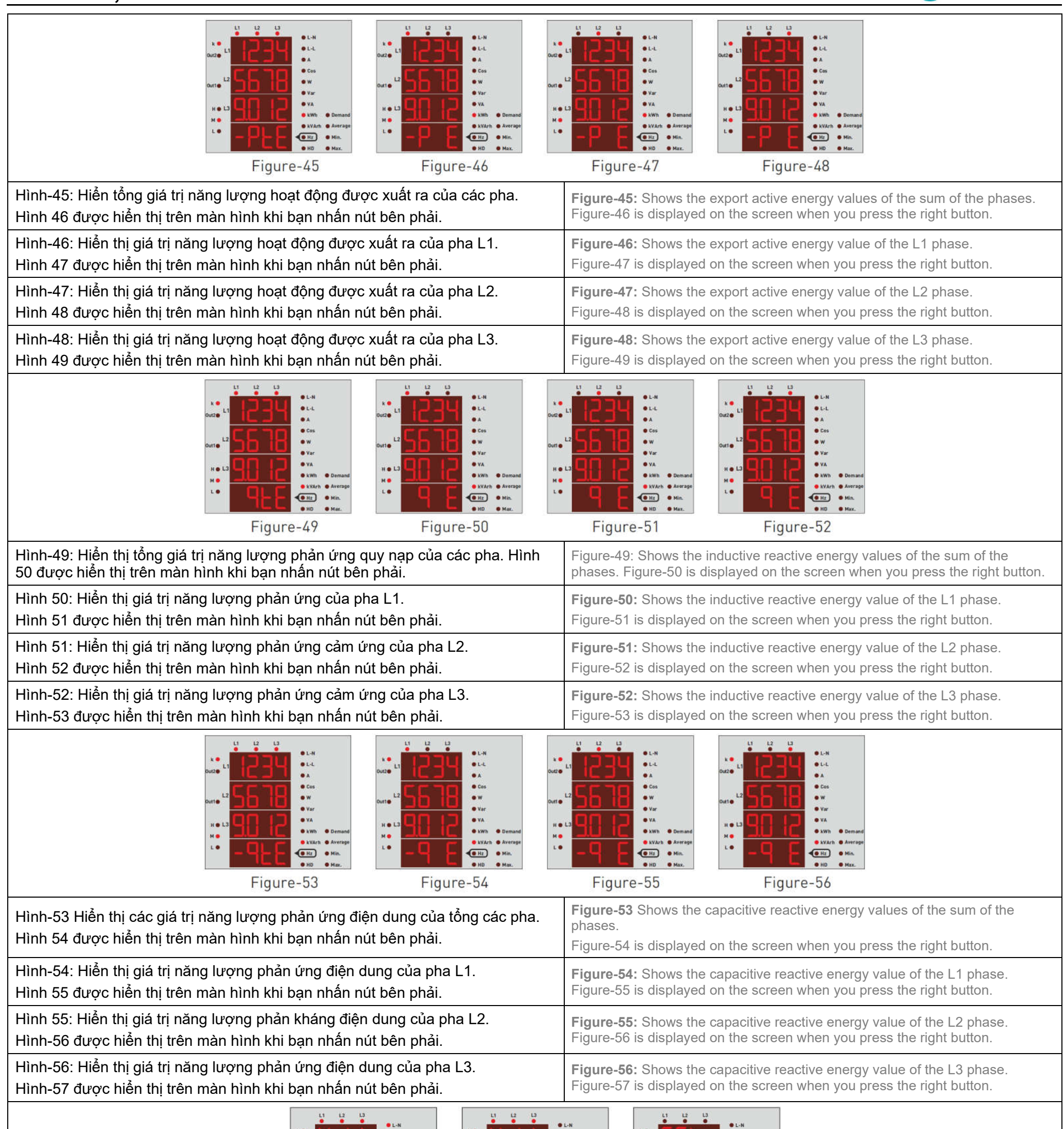

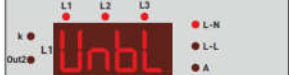

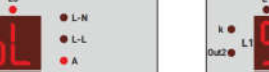

• L-L

| L2                                                                                                    | I-       I-       I- <th><ul> <li>Cos</li> <li>W</li> <li>Var</li> <li>Var</li> <li>Var</li> <li>VA</li> <li>KWh</li> <li>Demand</li> <li>KWh</li> <li>Demand</li> <li>KWh</li> <li>Demand</li> <li>W</li> <li>VA</li> <li>KWh</li> <li>Demand</li> <li>W</li> <li>Var</li> <li>VA</li> <li>KWh</li> <li>Demand</li> <li>W</li> <li>Wh</li> <li>Demand</li> <li>W</li> <li>Wh</li> <li>Demand</li> <li>W</li> <li>Wh</li> <li>Demand</li> <li>W</li> <li>Wh</li> <li>Max.</li> </ul></th> | <ul> <li>Cos</li> <li>W</li> <li>Var</li> <li>Var</li> <li>Var</li> <li>VA</li> <li>KWh</li> <li>Demand</li> <li>KWh</li> <li>Demand</li> <li>KWh</li> <li>Demand</li> <li>W</li> <li>VA</li> <li>KWh</li> <li>Demand</li> <li>W</li> <li>Var</li> <li>VA</li> <li>KWh</li> <li>Demand</li> <li>W</li> <li>Wh</li> <li>Demand</li> <li>W</li> <li>Wh</li> <li>Demand</li> <li>W</li> <li>Wh</li> <li>Demand</li> <li>W</li> <li>Wh</li> <li>Max.</li> </ul> |
|----------------------------------------------------------------------------------------------------|----------------------------------------------------------------------------------------------------|----------------------------------------------------------------------------------------------------|
| Hình-57: Hiển thị sự mất cân bằng điện áp *.<br>Hình 58 được hiển thị trên màn hình khi bạn nhấn nút bên phải.                                                                          |                                                                                                    | <b>Figure-57:</b> Shows voltage unbalance*.<br>Figure-58 is displayed on the screen when you press the right button.                                                                                                    |
| Hình-58: Hiển thị sự mất cân bằng dòng điện *.<br>Hình-59 được hiển thị trên màn hình khi bạn nhấn nút bên phải.                                                                        |                                                                                                    | <b>Figure-58:</b> Shows current unbalance*.<br>Figure-59 is displayed on the screen when you press the right button.                                                                                                    |
| Hình-59: Được sử dụng để vào menu để thực hiện các cài đặt liên quan<br>thiết bị. Khi bạn nhấn lại nút RIGHT trên màn hình này, màn hình mật kh<br>vào menu sẽ được hiển thị. (Hình 60) | i đến<br>nẩu để                                                                                                    | <b>Figure-59:</b> Used to enter the menu to make settings related to the device.<br>When you press the RIGHT button again on this screen, the password screen<br>for entering the menu is displayed. (Figure-60)                                                                                                    |
| *: Tính năng đo mất cân bằng hiện tại và điện áp không khả dụng trong TPM-0                                                                                                    | 1E.                                                                                                    | *: Current and voltage unbalance measurement feature is not available in TPM-<br>01E.                                                                                                    |

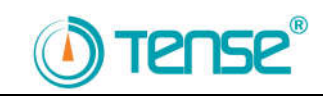

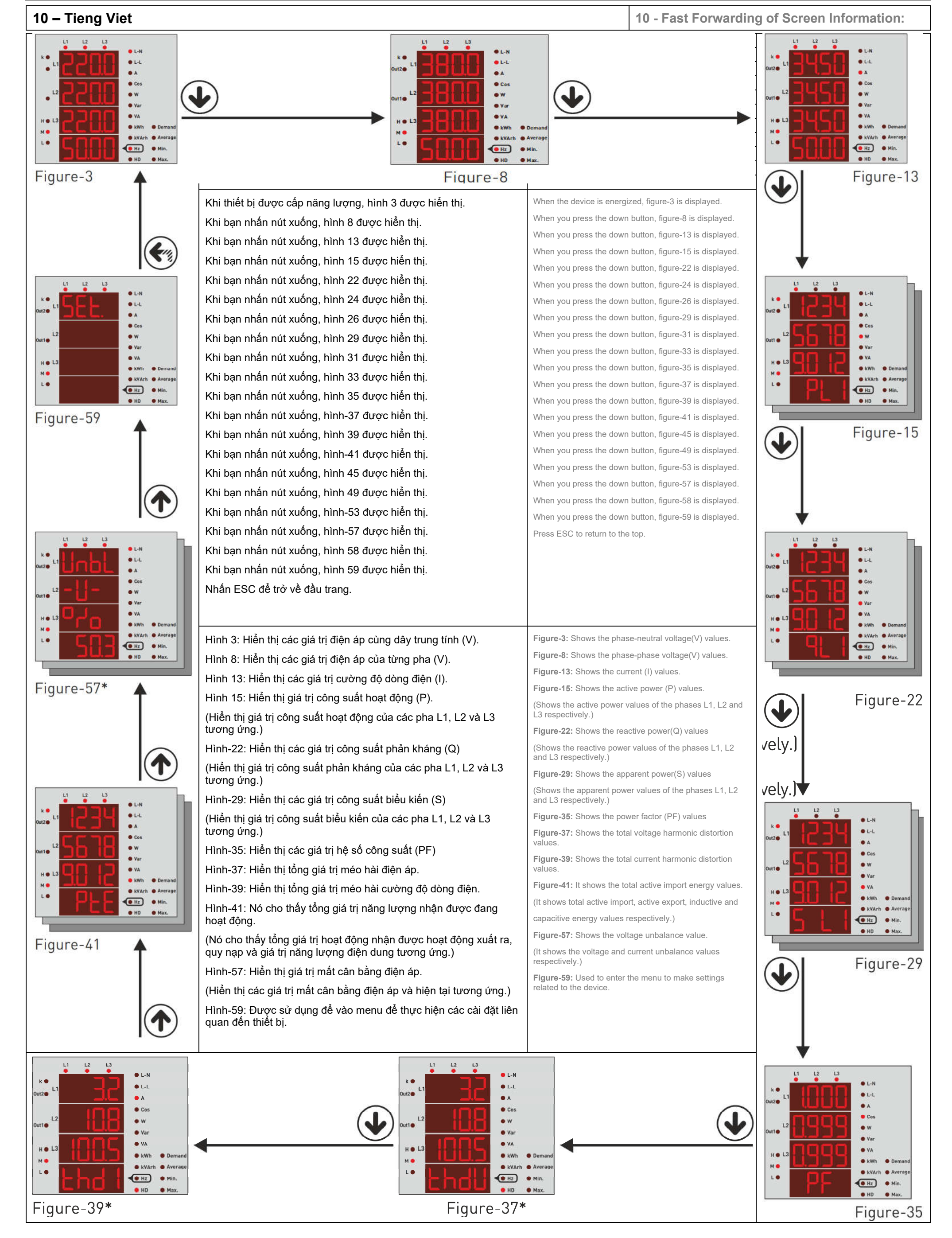

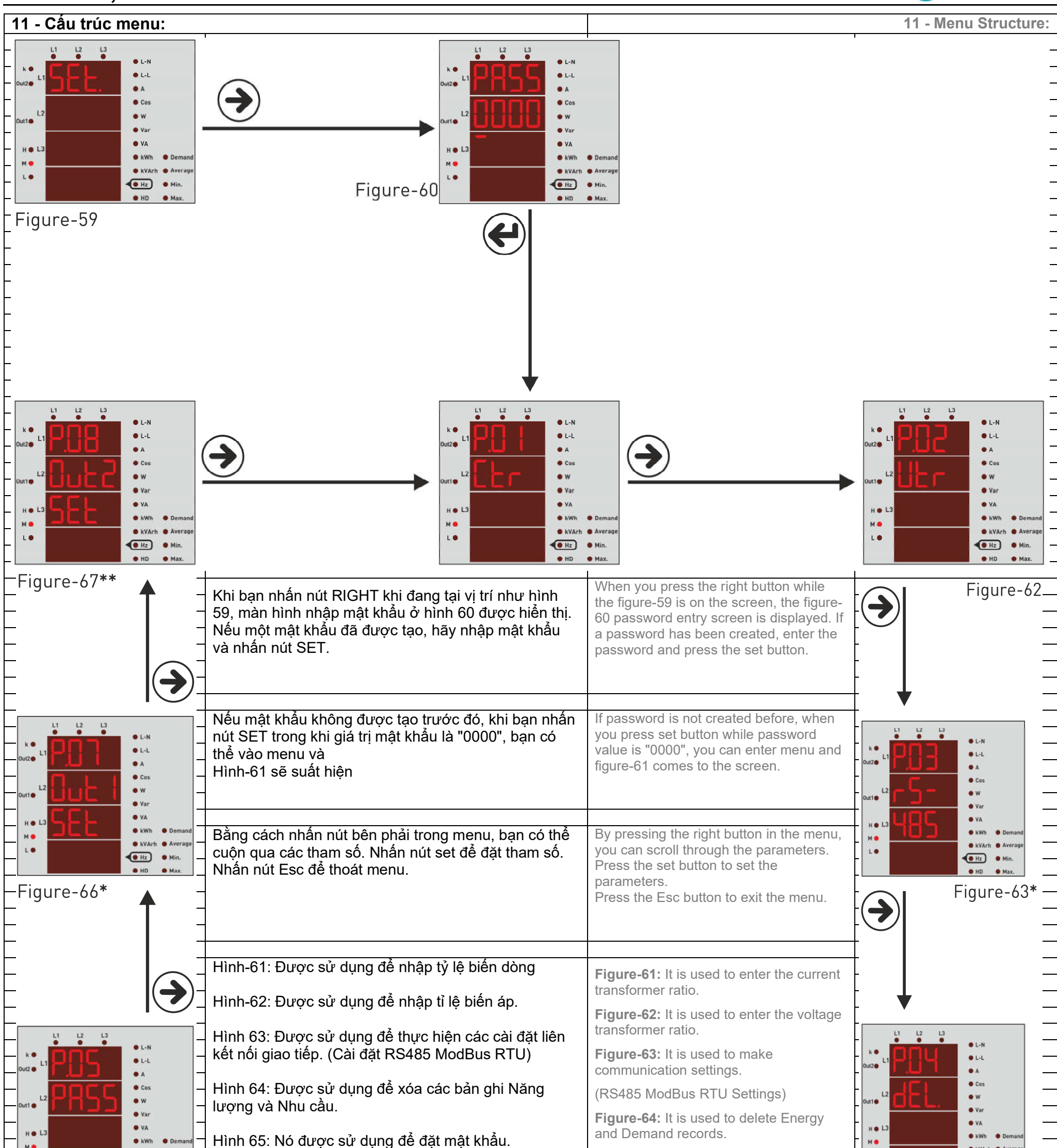

| Hình-66: Nó được sử dụng để gán Relay 1.<br>Figure-65<br>Hình-67: Nó được sử dụng để gán Relay 2.                                                   | <ul><li>Figure-65: It is used to set the password.</li><li>Figure-66: It is used to assign Relay 1.</li><li>Figure-67: It is used to assign Relay 2.</li></ul> | Figure-64                                           |
|----------------------------------------------------------------------------------------------------|----------------------------------------------------------------------------------------------------|-----------------------------------------------------|
| <ul> <li>**: TPM-01ES có 1 ngõ ra relay, TPM-01ESH có 2 ngõ ra relay.</li> <li>*: TPM-01E không có ngõ ra và tính năng giao tiếp ModBus.</li> </ul> | **: TPM-01ES has 1 relay output, TPM-01<br>*: TPM-01E does not have relay output an<br>feature.                                                                | ESH has 2 relay outputs.<br>nd ModBus communication |

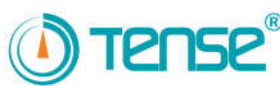

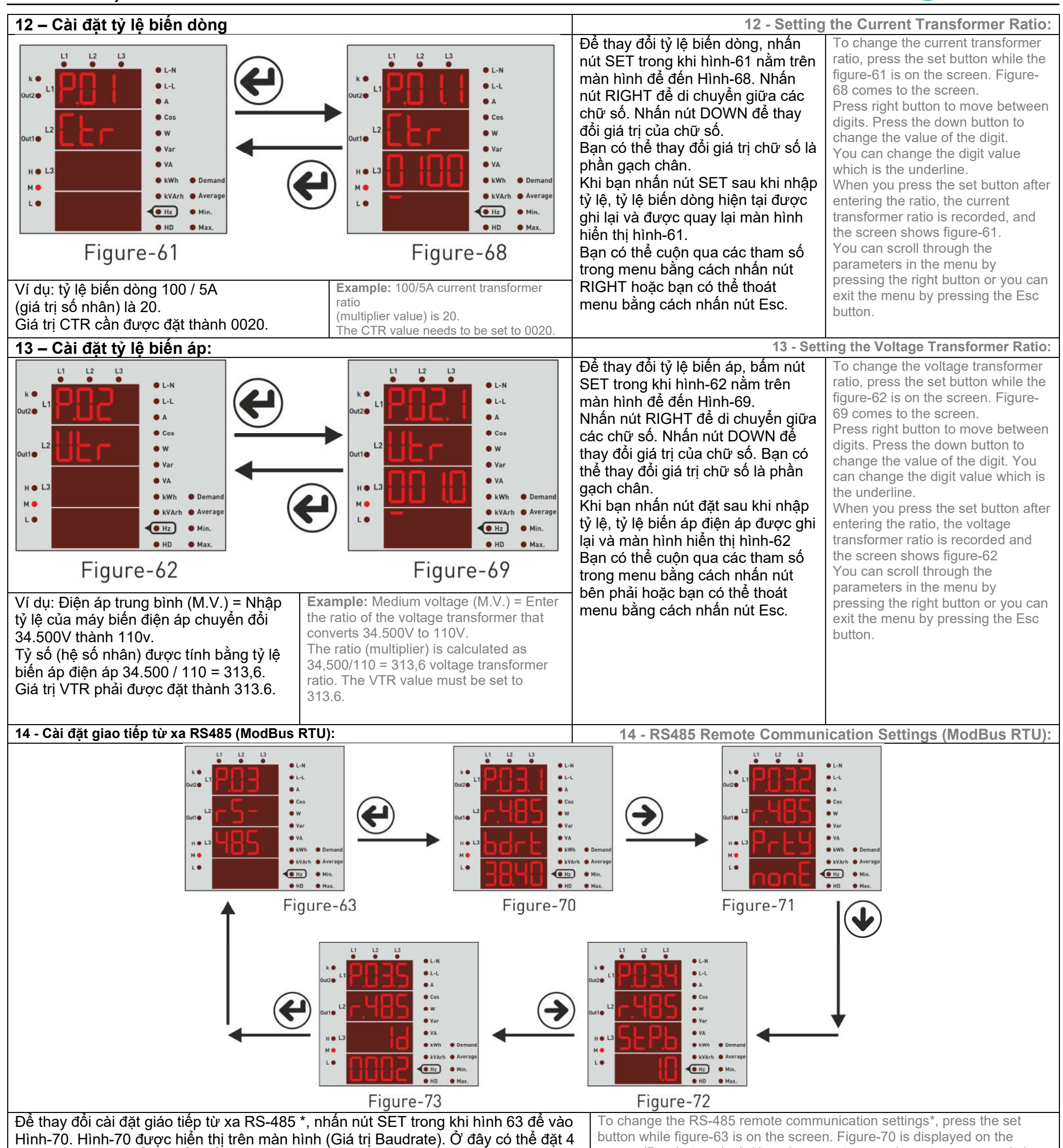

| <ul> <li>tham số, bạn có thể chuyển đổi giữa các tham số này bằng cách nhấn nút RIGHT.</li> <li>Nhấn nút DOWN để thay đổi giá trị của tham số trên màn hình. Baudrate (bdrt - tốc độ giao tiếp) có nghĩa là Parity Bit (PrtY), Stop Bit (StP.b) và Modbus ID (ID - số nhận dạng thiết bị trên dòng RS-485). Khi bạn nhấn nút SET, các thay đổi sẽ được lưu và hình 36 được hiển thị trên màn hình. Bạn có thể cuộn qua các tham số trong menu bằng cách nhấn nút bên phải hoặc bạn có thể thoát menu bằng cách nhấn nút bên phải hoặc bạn có thể thoát menu bằng cách nhấn nút bên phải hoặc bạn có thể thoát menu bằng cách nhấn nút bên phải hoặc bạn có thể thoát menu bằng cách nhấn nút Esc.</li> <li>Giá trị Modbus ID (MBID); khi có nhiều hơn một thiết bị (Bộ phân tích năng lượng hoặc v.v.) kết nối với một địa chỉ ModBus cổng phải khác nhau. Trong những trường hợp như vậy, hãy nhập một giá trị khác với các thiết bị khác.</li> <li>Baudrate (br): 1200 - 38400 bps, Parity (PrtY): Không có, Dừng bit: 1, ID ModBus (Id): 1 - 247.</li> </ul> | screen (Baudrate value). Here 4 parameters can be set, you can switch<br>between these parameters by pressing the right button. Press the down<br>button to change the value of the parameter on the screen. Baudrate (bdrt<br>- communication speed) means Parity Bit (PrtY), Stop Bit (StP.b) and<br>Modbus ID (ID - the number that identifies the device on the RS-485 line).<br>When you press the set button, the changes are saved and the figure-36<br>is displayed on the screen. You can scroll through the parameters in the<br>menu by pressing the right button or you can exit the menu by pressing<br>the Esc button.<br>Modbus ID (MBID) value; when more than one device (Energy Analyzer or<br>etc.) connect to a gateway ModBus address must be different. In such<br>cases, enter a different value from other devices.<br>Baudrate(br): 1200 - 38400 bps, Parity (PrtY): None, Stop bits: 1, |
|----------------------------------------------------------------------------------------------------|----------------------------------------------------------------------------------------------------|
| Lưu ứ: Nấu chiều dài cán trong đường truyền PS485 quá cao (> 100m), hãy kết nối                                                                                                    | <b>ModBus ID(Id):</b> 1 - 247.                                                                                                    |
| song song điện trở 120R với đầu nối A-B (RS-485) của đầu và cuối của đường                                                                                                    | (>100m), connect the 120R resistor parallel to the A-B (RS-485) terminal                                                                                                    |
| truyền để tránh mất dữ liệu.                                                                                                    | of the begin and end of the communication line to avoid data loss.                                                                                                    |
| *: Tính năng Giao tiếp (ModBus RTU) không khả dụng trong TPM-01E.                                                                                                    | *: Communication (ModBus RTU) feature is not available in TPM-01E.                                                                                                    |

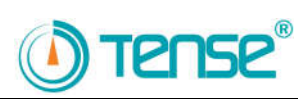

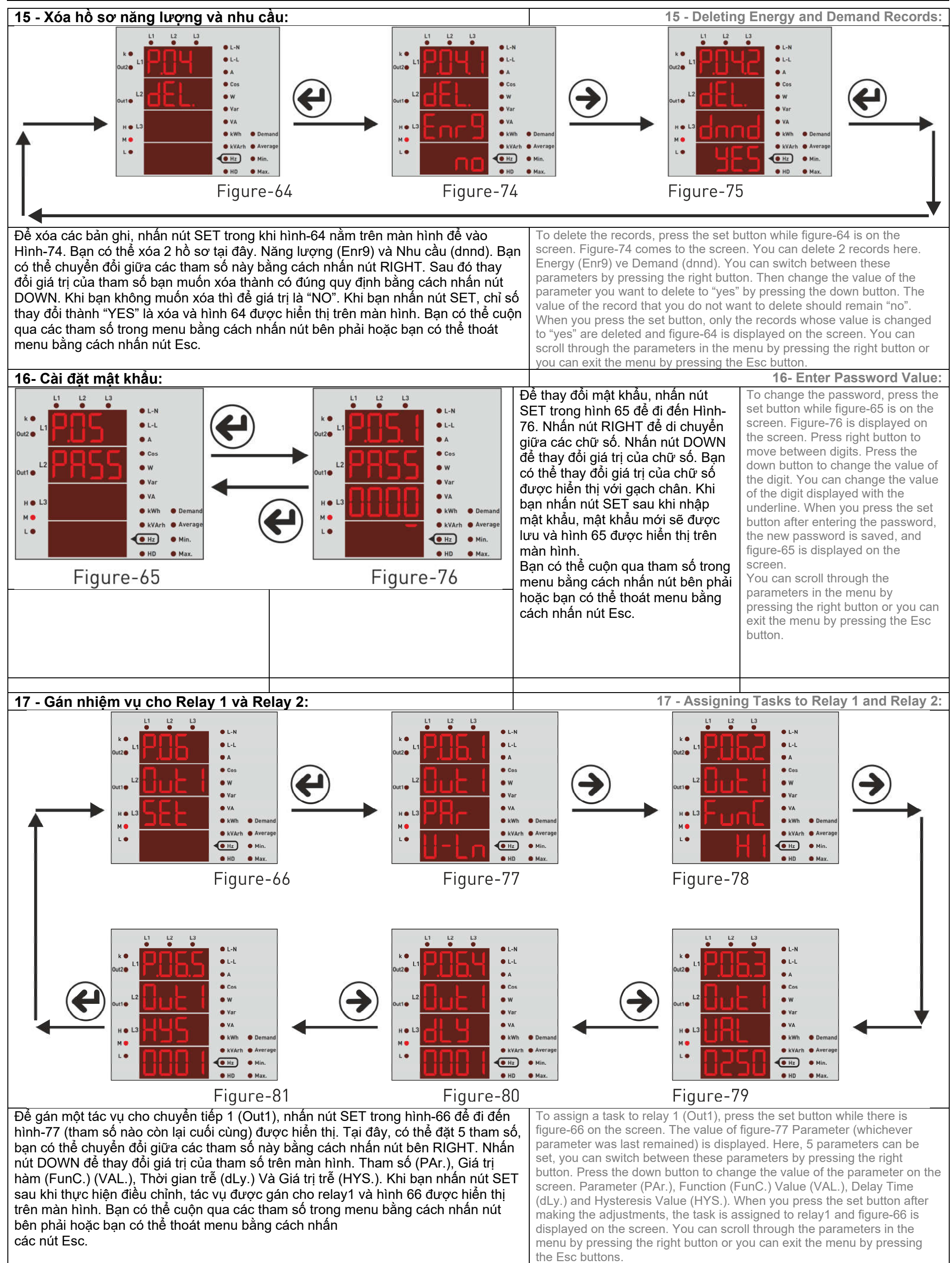

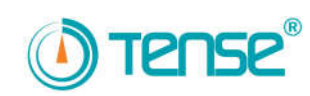

| Các thông số (Par): Điện áp (ULn), dòng điện (ILn), tổng dòng điện (ILt), tổng méo<br>sóng hài thuộc về Điện áp (thdU), tổng méo sóng hài thuộc về Dòng điện (thdI), hệ<br>số công suất (PF), Mất cân bằng điện áp (U Un), Mất cân bằng hiện tại (I Un), đầu<br>vào kỹ thuật số (dI n) và tắt (TẤT)                                                                                                    | <b>Parameters (Par):</b> Voltage (ULn), current (ILn), total current (ILt), total harmonic distortion belongs to Voltage (thdU), total harmonic distortion belongs to Current (thdI), power factor (PF), voltage Unbalance (U Un), current Unbalance (I Un), digital input (dI n) and off (OFF).                                                                                                    |
|----------------------------------------------------------------------------------------------------|----------------------------------------------------------------------------------------------------|
| thấp hơn giá trị (LO).                                                                                                    | value (hl) and lower than value (LO ).                                                                                                    |
| Value (Val): Giá trị được đặt cho các tham số.                                                                                                    | Value (Val): The value to be set for the parameters.                                                                                                    |
| <b>Delay Time (dLY):</b> Khi các điều kiện được đặt cho relay đã xảy ra hoặc biến mất, đó<br>là lúc chờ relay được kích hoạt hoặc tắt điện.                                                                                                    | <b>Delay Time (dLY):</b> When the conditions set for the relay have occurred or disappeared, it is time to wait for the relay to gets energised on or deenergised.                                                                                                    |
| <b>Hysteresis Value (HyS):</b> Giá trị dung sai được nhập cho giá trị cài đặt để cấp năng<br>lượng hoặc khử năng lượng cho relay khi điều kiện được đặt cho relay đã biến mất.<br>Giá trị được nhập theo%.                                                                                                    | <b>Hysteresis Value (HyS):</b> The tolerance value entered for the set value for energizing or de-energizing the relay when the condition set for the relay has disappeared. The value is entered in %.                                                                                                    |
| Ví dụ: Điện áp cao là 250V và giá trị trễ là% 2 (5V). Khi điện áp 250V được đặt vào<br>thiết bị, thiết bị sẽ gặp lỗi. Điện áp sẽ phải giảm xuống còn 245V để thoát khỏi lỗi.<br>(Giá trị đặt điện áp cao - Giá trị trễ)                                                                                                    | Örnek: Example: High voltage is 250V and hysteresis value is %2 (5V).<br>When 250V voltage is applied to the device, the device will enter into to<br>error. The voltage will have to drop to 245V to get out of the error.<br>(High Voltage Set Value - Hysteresis Value)                                                                                                    |
| Lưu ý1: Việc gán nhiệm vụ của relay 2 được gán giống như relay 1. Trong khi ở menu cho chuyển tiếp 2. Để làm việc đấy phải được thực hiện từ hình-67.                                                                                                    | <b>Note1:</b> The task assignment of relay 2 is assigned in the same way as relay 1. While in menu for relay 2 assignment. The enterance should be done from the figure-67.                                                                                                    |
| Lưu ý2: Để sử dụng tham số đầu vào kỹ thuật số, nên sử dụng năng lượng 9V-<br>24DC từ lối vào của thiết bị. Nếu thiết bị được yêu cầu cung cấp năng lượng cho<br>relay khi năng lượng được cung cấp cho đầu vào kỹ thuật số, chức năng HI được<br>chọn. Nếu thiết bị được yêu cầu cung cấp năng lượng cho relay khi không có năng<br>lượng nào được áp dụng cho đầu vào kỹ thuật số, chức năng Lo được chọn. Sự<br>thay đổi điện áp ở đầu vào dữ liệu nên tối thiểu ở một giây (1Hz) Đầu vào kỹ thuật<br>số chỉ khả dụng trên TPM-01ESH. | <b>Note2:</b> To use the digital input parameter, 9V-24DC energy should be applied from the entrance of input to the device. If the device is required to energize the relay when energy is applied to the digital input, HI function is selected. If the device is required to energize the relay when no energy is applied to the digital input, Lo function is selected. The change of the voltage at the data input should be minimum at one second (1Hz) The Digital Input is only available on the TPM-01ESH.                                                                    |
| Ví dụ: Nếu giá trị điện áp vượt quá 250V, relay 1 sẽ được cấp điện sau 5 giây. Mất<br>năng lượng sau 5 giây khi giá trị điện áp giảm xuống còn 245.<br>Tham số (PAr) = ULn, chức năng (vui vẻ) = hI, giá trị (VAL) = 250V, thời gian trễ<br>(dLY) = 5 giây và giá trị trễ (HyS) =% 2 (5V) nên được đặt. Nếu relay được đặt theo<br>cách này, relay 1 sẽ được cấp điện sau 5 giây khi một trong các giá trị điện áp tăng<br>trên 250V. Khi một trong các giá trị điện áp giảm xuống còn 245V, relay sẽ bị mất<br>điện sau 5 giây.         | <b>Example:</b> If the voltage value exceeds 250V, the relay 1 gets energised after 5 seconds. De-energised after 5 seconds when voltage value drops to 245.<br>Parameter (PAr) = ULn, function (fun) = hI, value (VAL) = 250V, delay time (dLY) = 5 seconds and hysteresis value (HyS) = $\%2(5V)$ should be set. If the relay is set in this way, the relay 1 is gets energised after 5 seconds when one of the voltage values rises above 250V. When one of the voltage values roles above 250V. When one of the voltage values to 245V, the relay is de-energized after 5 seconds. |

| 18 - Bảng giá trị menu: |                                  |        |                |                                                         |                  | 18 - Menu Values Table: |           |      |                    |                          |                                                         |  |
|-------------------------|----------------------------------|--------|----------------|---------------------------------------------------------|------------------|-------------------------|-----------|------|--------------------|--------------------------|---------------------------------------------------------|--|
| Parameter<br>Number     | Parameter                        | Unit   | Factory Value  | Minimum<br>Value                                        | Maximum<br>Value | Parameter<br>Number     | Parameter | Unit | Gia Tri Nha<br>May | Gia tri min.             | Gia Tri max.                                            |  |
| Ctr                     | Current Transformer<br>Ratio     | -      | 1              | 1                                                       | 1000             | Ctr                     |           |      |                    |                          | 1000                                                    |  |
| Vtr                     | Voltage Transformer<br>Ratio     | -      | 1.0            | 0.1                                                     | 999.9            | Vtr                     |           |      |                    |                          | 999.9                                                   |  |
| br                      | Baudrate                         | bps    | 9600           | 1200                                                    | 38400            | Br                      |           |      |                    |                          | 38400                                                   |  |
| -                       | Stop bits                        | -      | 1              | 1                                                       | 2                | -                       |           |      |                    |                          | 2                                                       |  |
| -                       | Data bits                        | -      | 8              | -                                                       | -                | -                       |           |      |                    |                          | -                                                       |  |
| -                       | Parity                           | -      | none           | none, even, odd                                         |                  |                         |           |      |                    |                          |                                                         |  |
| Id                      | ModBus ID                        | -      | 1              | 1                                                       | 247              | ld                      |           |      |                    |                          | 247                                                     |  |
| En                      | Deleting Total<br>Energy         | -      | No             | Yes                                                     | No               | En                      |           |      |                    |                          | No                                                      |  |
| dE                      | Deleting Demand<br>Values        | -      | No             | Yes                                                     | No               | dE                      |           |      |                    |                          | No                                                      |  |
| PASS                    | Password                         | -      | 0              | 0                                                       | 9999             | PASS                    |           |      |                    |                          | 9999                                                    |  |
| Par                     | Parameter                        | -      | OFF            | OFF, UIn, IIn, IIt, thdU, thdI, PF, U<br>Un, I Un, dI n |                  |                         |           |      |                    | OFF, Uln,<br>thdl, PF, U | OFF, Uln, Iln, Ilt, thdU,<br>thdI, PF, U Un, I Un, dI n |  |
| Fun                     | Function                         | -      | High           | Low                                                     | High             | Fun                     |           |      |                    |                          |                                                         |  |
|                         | Uln (Voltage)                    | Volt   | vtr x 10       | vtr x 10                                                | vtr x 500        |                         |           |      |                    |                          | Vtr x 500                                               |  |
|                         | lln (Current)                    | Ampere | (ctrx10)/100   | (ctrx10)/100                                            | (ctrx500)/100    |                         |           |      |                    |                          |                                                         |  |
|                         | llt (Total Current)              | Ampere | (ctrx3x10)/100 | (ctrx3x10)/100                                          | (ctrx3x500)/100  |                         |           |      |                    |                          | (ctrx3x500)/100                                         |  |
| UAL                     | thdU (Total Voltage<br>Harmonic) | %      | 1              | 1                                                       | 50               | 1                       |           |      |                    |                          |                                                         |  |
|                         | thdl (Total Current<br>Harmonic) | %      | 1              | 1                                                       | 50               | UAL                     |           |      |                    |                          |                                                         |  |
|                         | PF (Power Factor)                | %      | 0.50           | 0.50                                                    | 0.99             |                         |           |      |                    |                          |                                                         |  |
|                         | U Un (Voltage<br>Unbalance)      | %      | 1              | 1                                                       | 50               | -                       |           |      |                    |                          |                                                         |  |
|                         | l Un (Current<br>Unbalance)      | %      | 1              | 1                                                       | 50               |                         |           |      |                    |                          |                                                         |  |
| dLY                     | Delay Time                       | second | 0              | 1                                                       | 1000             | dIY                     |           |      |                    |                          |                                                         |  |
| HyS                     | Hysteresis Value                 | %      | 0              | 1                                                       | 10               | HyS                     |           |      |                    |                          |                                                         |  |

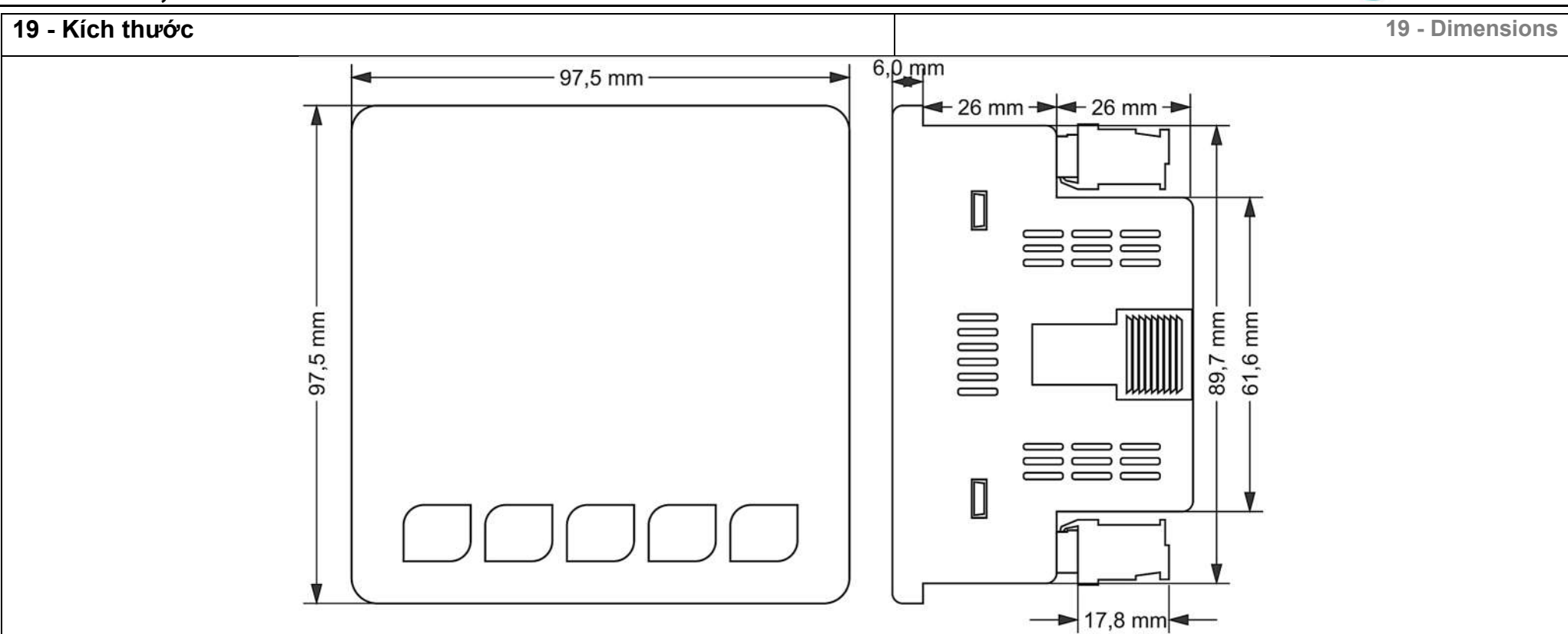

| 20 - Thông số kỹ thuật: 20 - Technical Specifications |                                        |                           |                                        |  |  |
|-------------------------------------------------------|----------------------------------------|---------------------------|----------------------------------------|--|--|
| Điện áp hoạt động                                     | 85V - 240V AC                          | Operating Voltage         | 85V - 240V AC                          |  |  |
| Tần số hoạt động                                      | 50 / 60 Hz                             | Operating Frequency       | 50 / 60 Hz                             |  |  |
| Năng Lượng hoạt động                                  | <10VA                                  | Operating Power           | <10VA                                  |  |  |
| Nhiệt độ hoạt động                                    | -20°C 55°C                             | Operating Temperature     | -20°C 55°C                             |  |  |
| Đầu vào điện áp                                       | 5V -330V AC                            | Voltage Input             | 5V -330V AC                            |  |  |
| Pham vi đo điện áp                                    | 5V - 330kV                             | Voltage Meas. Range       | 5V - 330kV                             |  |  |
| Đầu vào dòng điện                                     | 10mA - 5.5A                            | Current Input             | 10mA - 5.5A                            |  |  |
| Phạm vi đo dòng điện                                  | 10mA - 5.500A                          | Current Meas. Range       | 10mA - 5.500A                          |  |  |
| Độ chính xác điện áp, dòng<br>điện                    | %±0.5                                  | Voltage, Current Accuracy | %±0.5                                  |  |  |
| Sai số dòng điện                                      | %±1                                    | Active Accuracy           | %±1                                    |  |  |
| Độ chính xác phản ứng                                 | %±2                                    | Reactive Accuracy         | %±2                                    |  |  |
| Loại kết nối được hỗ trợ                              | 3P4W                                   | Supported Connection      | 3P4W                                   |  |  |
| Tỷ lệ biến dòng                                       | 11000                                  | Current Transformer Ratio | 11000                                  |  |  |
| Tỷ lệ biến điện áp                                    | 1,0999,9                               | Voltage Transformer Ratio | 1,0999,9                               |  |  |
| Sóng hài điện áp                                      | 3 - 31                                 | Harmonic Voltage Meas.    | 3 - 31                                 |  |  |
| Sóng hài dòng điện                                    | 3 - 31                                 | Harmonic Current Meas.    | 3 - 31                                 |  |  |
| Truyền Thông                                          | RS485 MODBUS RTU                       | Communication             | RS485 MODBUS RTU                       |  |  |
| Tốc độ truyền                                         | 1200bps - 38400bps                     | Baudrate                  | 1200bps - 38400bps                     |  |  |
| Stop Bit                                              | 1 or 2                                 | Stop Bit                  | 1 or 2                                 |  |  |
| Lựa chọn                                              | None, Even, Odd                        | Parity                    | None, Even, Odd                        |  |  |
| Hiển thị                                              | 4 x 4 Digit 14mm LED Display 24 x LEDs | Display*                  | 4 x 4 Digit 14mm LED Display 24 x LEDs |  |  |
| Relay ngõ ra                                          | 2 x 3A/250VAC (Resistive Load)         | Relay Output              | 2 x 3A/250VAC (Resistive Load)         |  |  |
| Tín hiệu ngõ vào                                      | 1 x 9V - 24VDC                         | Digital Input             | 1 x 9V - 24VDC                         |  |  |
| Cân nặng                                              | <300Gr.                                | Weight                    | <300Gr.                                |  |  |
| Lớp bảo vệ                                            | IP41(Font Panel), IP20(Body)           | Protection Class          | IP41(Font Panel), IP20(Body)           |  |  |
| Kích thước lỗ bảng                                    | 91mm x 91mm                            | Panel Hole Sizes          | 91mm x 91mm                            |  |  |
| Kiểu kết nối                                          | Kết nối thiết bị đầu cuối trình cắm    | Connection Type           | Plug-in terminal connection            |  |  |
| Đường kính cáp                                        | 1.5mm <sup>2</sup>                     | Cable Diameter            | 1.5mm <sup>2</sup>                     |  |  |
| Kiểu Lắp                                              | Gắn trên bìa trước bảng điều khiển     | Mounting                  | Mounting on panel front cover          |  |  |
| Độ cao hoạt động                                      | <2000 mét                              | Operating Altitude        | <2000meters                            |  |  |

| Nội Dung                                                              | trang | Contents                                                                      | Page |
|-----------------------------------------------------------------------|-------|-------------------------------------------------------------------------------|------|
| 1 - Sơ Đồ Kết Nối.                                                    | 1     | 1 - Connection Diagrams:                                                      | 1    |
| 2 - Những vấn đề cần xác định khi lựa chọn máy phân tích năng lượng.: | 2     | 2 - Matters to be considered in current transformer selection and connection: | 2    |
| 3 - Cảnh báo:                                                         | 2     | 3 - Warnings:                                                                 | 2    |
| 4 - Bảo trì thiết bị:                                                 | 2     | 4 - Device Maintenance:                                                       | 2    |
| 5 - Chung:                                                            | 2     | 5 - General:                                                                  | 2    |
| 6 - Hoạt động đầu tiên của thiết bị:                                  | 2     | 6 - First Operation of the Device:                                            | 2    |
| 7 - Trình bày màn hình:                                               | 3     | 7 - Screen Presentation:                                                      | 3    |
| 8 - Trình bày nút:                                                    | 4     | 8 - Button Presentation:                                                      | 4    |
| 9 - Tiến bộ về thông tin màn hình:                                    | 4     | 9 - Progress on Screen Information:                                           | 4    |
| 10 - Tiến bộ nhanh về thông tin màn hình:                             | 9     | 10 - Fast Progress on Screen Information:                                     | 9    |
| 11 - Cấu trúc menu:                                                   | 10    | 11 - Menu Structure:                                                          | 10   |
| 12 - Thiết lập tỷ lệ biến áp điện áp:                                 | 11    | 12 - Set up the Current Transformer Ratio:                                    | 11   |
| 13 - Thiết lập tỷ lệ biến áp dòng điện:                               | 11    | 13 - Set up the Voltage Transformer Ratio:                                    | 11   |
| 14 - Cài đặt giao tiếp từ xa của Rs485 (ModBus):                      | 11    | 14 - Remote Communication Settings of Rs485 (ModBus): 11                      |      |
| 15 - Xóa hồ sơ năng lượng và nhu cầu:                                 | 12    | 15 - Delete Energy and Demand Records:                                        | 12   |
| 16 - Nhập giá trị mật khẩu:                                           | 12    | 16 - Enter Password Value:                                                    | 12   |
| 17 - Gán nhiệm vụ cho Relay1 và Relay2:                               | 12    | 17 - Assigning Tasks to Relay1 and Relay2:                                    | 12   |
| 18 - Bảng giá trị Menu:                                               | 13    | 18 - Menu Values Table:                                                       | 13   |
| 19 - Kích thước:                                                      | 14    | 19 - Dimensions:                                                              | 14   |
| 20 - Thông số kỹ thuật:                                               | 14    | 20 - Technical Specifications:                                                | 14   |
| 21 - Mục lục:                                                         | 14    | 21 - Index:                                                                   | 14   |
| 22 - Thông tin liên lạc:                                              | 14    | 22 - Contact Information:                                                     | 14   |

TENSP®